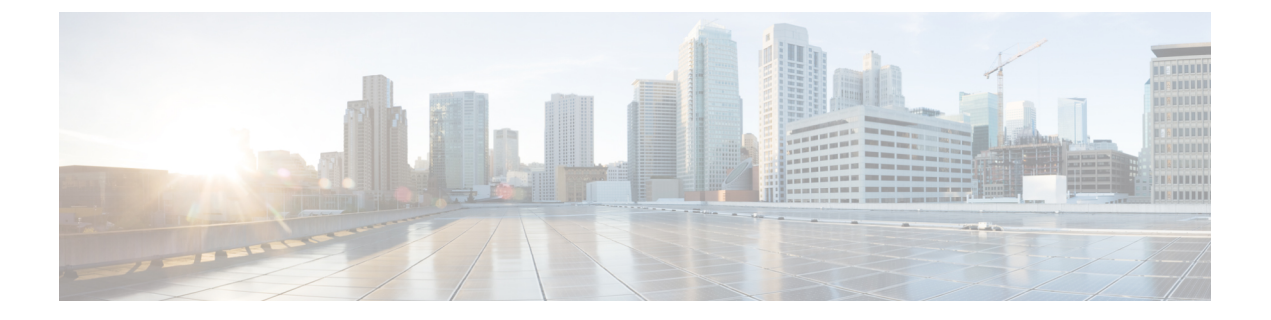

# トラブルシューティングのツールと方法論

- コマンドラインインターフェイスのトラブルシューティングコマンド(1ページ)
- ・設定ファイル (14ページ)
- CLI デバッグ (14 ページ)
- Pingおよび Traceroute (16 ページ)
- プロセスおよび CPU のモニタリング (18 ページ)
- •オンボード障害ロギングの使用 (21ページ)
- •診断の使用 (22ページ)
- 組み込まれている Event Manager の使用 (23 ページ)
- Ethanalyzer の使用 (23 ページ)
- SNMP および RMON のサポート (34 ページ)
- PCAP SNMP パーサーの使用 (34 ページ)
- RADIUS を利用 (36 ページ)
- syslog の使用 (37 ページ)
- SPAN の使用 (38 ページ)
- •ブルービーコン機能の使用 (39ページ)
- watch コマンドの使用 (39ページ)
- ・トラブルシューティングのツールと方法論の追加参照 (40ページ)

# コマンドラインインターフェイスのトラブルシューティ ング コマンド

コマンドラインインターフェイス (CLI) を使用すると、ローカルコンソールを使用して、ま たは Telnet またはセキュアシェル (SSH) セッションを使用してリモートで設定およびモニタ できます。Cisco NX-OSCLI には、Cisco IOS ソフトウェアに似たコマンド構造があり、状況依 存ヘルプ、show コマンド、マルチユーザ サポート、およびロールベースのアクセス制御が備 わっています。 各機能には、機能の設定、ステータス、パフォーマンスに関する情報を提供する show コマンドが用意されています。また、次のコマンドを使用すると、さらに詳しい情報を確認することができます。

 show systemコア、エラー、および例外を含むシステムレベルのコンポーネントに関する 情報を提供します。show system error-id コマンドを使用し、コマンドにより、エラーコー ドの詳細を検索できます。

### 整合性チェッカー コマンド

Cisco NX-OS には、ソフトウェア状態とハードウェア状態を検証する整合性チェッカーコマンドが用意されています。整合性チェッカーの結果は、PASSED または FAILED として記録されます。

```
2019 May 1 16:31:39 switch vshd: CC_LINK_STATE: Consistency Check: PASSED
```

整合性チェッカーは、次の機能を実行するツールです。

- ・システムの整合性を確認する
- •根本原因分析と障害分離の実行を支援する
- ソフトウェア テーブルとハードウェア テーブル間の整合性をチェックする

Cisco NX-OS は、次の整合性チェッカーをサポートします。

#### 表1:整合性チェッカー コマンド

| コマンド                          | 説明                     | サポートされるプラット<br>フォーム                                                                                                    |
|-------------------------------|------------------------|----------------------------------------------------------------------------------------------------|
| show consistency-checker copp | CoPPプログラミングを確認しま<br>す。 | Cisco Nexus 34180YC、9200、<br>9300-EX、および 9300-FX プ<br>ラットフォーム スイッチ、<br>および-EX、-FX、-R ライン<br>カードを備えた Cisco Nexus<br>9500 プラットフォーム ス<br>イッチ |

| コマンド                                                                                                    | 説明                                             | サポートされるプラット<br>フォーム                                                                                                    |
|----------------------------------------------------------------------------------------------------|------------------------------------------------|----------------------------------------------------------------------------------------------------|
| show consistency-checker dme<br>interfaces                                                                                     | DMEインターフェイスを確認し<br>ます。                         | Cisco Nexus 34180YC、9200、<br>9300-EX、および 9300-FX プ<br>ラットフォーム スイッチ、<br>および-EX、-FX ラインカー<br>ドを備えた Cisco Nexus 9500<br>プラットフォーム スイッチ                             |
| show consistency-checker<br>egress-xlate private-vlan                                                                          | ハードウェアのプライベート<br>VLAN egress-xlate を確認しま<br>す。 | Cisco Nexus 9200、9300-EX、<br>および 9300-FX プラット<br>フォーム スイッチ、および<br>-EX、-FX、-R ラインカード<br>を備えた Cisco Nexus 9500 プ<br>ラットフォーム スイッチ                                 |
| <pre>show consistency-checker fex-interfaces {fex fex-id   interface ethernet fex-id/fex-slot/fex-port} [brief   detail]</pre> | FEX インターフェイスのソフト<br>ウェアとハードウェアの状態を<br>比較します。   | Cisco Nexus 9200、9300-EX、<br>および 9300-FX プラット<br>フォーム スイッチ、および<br>-EX、-FX ラインカードを備<br>えた Cisco Nexus 9500 プラッ<br>トフォーム スイッチ<br>(注) <i>fex-slot</i> は常に1で<br>す。 |
| test consistency-checker<br>forwarding {ipv4   ipv6} [vrf<br>vrf-name   all] [module<br>module-number   all]                   | レイヤ3整合性チェッカーを開<br>始します。                        | Cisco Nexus 9000 シリーズス<br>イッチ                                                                                                    |
| show consistency-checker<br>forwarding {ipv4   ipv6} [vrf<br>vrf-name   all] [module<br>module-number   all]                   | レイヤ3整合性チェッカーテス<br>ト結果を表示します。                   | すべての Cisco Nexus 9000 シ<br>リーズ スイッチ                                                                                                    |

| コマンド                                                                                                    | 説明                                                                                                    | サポートされるプラット<br>フォーム                                                                                                    |
|----------------------------------------------------------------------------------------------------|----------------------------------------------------------------------------------------------------|----------------------------------------------------------------------------------------------------|
| <pre>show consistency-checker forwarding single-route {ipv4   ipv6} ip-address vrf vrf-name} [brief   detail]</pre>          | 特定のルートのレイヤ3ルート<br>の整合性をチェックします。                                                                                                    | <ul> <li>Cisco Nexus 34180YC、9200、</li> <li>9300-EX、および 9300-FX プ</li> <li>ラットフォーム スイッチ、</li> <li>および -EX、-FX、-R ライン</li> <li>カードを備えた Cisco Nexus</li> <li>9500 プラットフォーム ス</li> <li>イッチ</li> <li>(注) Cisco Nexus</li> <li>34180YC プラット</li> <li>フォーム スイッチ</li> <li>では、ipv4 コマン</li> <li>ドのみをサポート</li> <li>しています。</li> </ul> |
| show consistency-checker<br>gwmacdb                                                                                          | ゲートウェイ MAC アドレス<br>データベースのハードウェアと<br>ソフトウェアの一貫性をチェッ<br>クします。<br>(注) このコマンドは、4<br>ウェイ HSRPに対して<br>誤った結果を表示する<br>場合があります。              | すべての Cisco Nexus 9000 シ<br>リーズ スイッチ                                                                                                    |
| <pre>show consistency-checker kim interface {ethernet slot/port   port-channel number   vlan vlan-id} [brief   detail]</pre> | スーパーバイザとラインカード<br>間の内部接続を確認します。                                                                                                    | Cisco Nexus 34180YC、9200、<br>9300-EX、および 9300-FX プ<br>ラットフォーム スイッチ、<br>および -EX、-FX、-R ライン<br>カードを備えた Cisco Nexus<br>9500 プラットフォーム ス<br>イッチ                                                                                                    |
| show consistency-checker l2<br>module module-number                                                                          | 学習した MAC アドレスがソフ<br>トウェアとハードウェア間で一<br>貫していることを確認します。<br>また、ハードウェアに存在する<br>がソフトウェアには存在しない<br>追加エントリと、ハードウェア<br>に存在しないエントリも表示さ<br>れます。 | Cisco Nexus 34180YC、9200、<br>9300-EX、および 9300-FX プ<br>ラットフォーム スイッチ、<br>および -EX、-FX、-R ライン<br>カードを備えた Cisco Nexus<br>9500 プラットフォーム ス<br>イッチ                                                                                                    |

| コマンド                                                                                                    | 説明                                                                                                    | サポートされるプラット<br>フォーム                                                                                                    |
|----------------------------------------------------------------------------------------------------|----------------------------------------------------------------------------------------------------|----------------------------------------------------------------------------------------------------|
| show consistency-checker 12<br>multicast group <i>ip-address</i><br>source <i>ip-address</i> vlan <i>vlan-id</i><br>[brief   detail] | レイヤ2マルチキャストグルー<br>プとの不整合をチェックしま<br>す。                                                                                                    | Cisco Nexus 9200、9300-EX、<br>9300-FX プラットフォームス<br>イッチおよび Cisco Nexus<br>9500 プラットフォーム ス<br>イッチ-EX および-FXライン<br>カード                         |
| <pre>show consistency-checker l2 switchport interface {ethernet slot/port   port-channel number }[brief   detail   all]</pre>        | スイッチポートインターフェイ<br>スとの不整合をチェックしま<br>す。                                                                                                    | Cisco Nexus 9200、9300-EX、<br>および 9300-FX プラット<br>フォーム スイッチ、および<br>-EX、-FX ラインカードを備<br>えた Cisco Nexus 9500 プラッ<br>トフォーム スイッチ                |
| <pre>show consistency-checker l3-interface interface ethernet slot/port [brief   detail]</pre>                                       | ハードウェアのインターフェイ<br>スのレイヤ3設定と、ハード<br>ウェアのL3VLAN、CMLフラ<br>グ、IPv4イネーブル、VPNIDの<br>設定を確認します。このコマン<br>ドは、物理インターフェイスお<br>よびポートチャネルの一部であ<br>るインターフェイスに対して機<br>能します。サブインターフェイ<br>スまたはFEXインターフェイス<br>は検証されません。 | Cisco Nexus 34180YC、9200、<br>9300-EX、および 9300-FX プ<br>ラットフォーム スイッチ、<br>および -EX、-FX、-R ライン<br>カードを備えた Cisco Nexus<br>9500 プラットフォーム ス<br>イッチ |
| show consistency-checker<br>13-interface module<br>module-number [brief   detail]                                                    | モジュール内のすべてのイン<br>ターフェイスのレイヤ3設定<br>と、ハードウェアのL3VLAN、<br>CMLフラグ、IPv4イネーブル、<br>VPN ID の設定を確認します。<br>このコマンドは、物理インター<br>フェイスおよびポートチャネル<br>の一部であるインターフェイス<br>に対して機能します。サブイン<br>ターフェイスは検証されませ<br>ん。         | Cisco Nexus 34180YC、9200、<br>9300-EX、および 9300-FX プ<br>ラットフォーム スイッチ、<br>および -EX、-FX、-R ライン<br>カードを備えた Cisco Nexus<br>9500 プラットフォーム ス<br>イッチ |

| コマンド                                                                                                    | 説明                                                                                                    | サポートされるプラット<br>フォーム                                                                                                    |
|----------------------------------------------------------------------------------------------------|----------------------------------------------------------------------------------------------------|----------------------------------------------------------------------------------------------------|
| show consistency-checker 13<br>multicast group <i>ip-address</i><br>source <i>ip-address</i> vrf <i>vrf-name</i><br>[brief   detail] | レイヤ3マルチキャストグルー<br>プとの不整合をチェックしま<br>す。                                                                                                    | Cisco Nexus 9200、9300-EX、<br>9300-FX プラットフォームス<br>イッチおよび Cisco Nexus<br>9500 プラットフォーム ス<br>イッチ-EX および-FXライン<br>カード                         |
| show consistency-checker<br>link-state fabric-ieth [module<br>module-number] [brief   detail]                                        | 内部ファブリックポートのリン<br>ク状態ステータスについて、ソ<br>フトウェアとハードウェア間の<br>プログラミングの一貫性を確認<br>します。                                                                                                    | Cisco Nexus 9200、9300-EX、<br>および 9300-FX プラット<br>フォーム スイッチ、および<br>-EX、-FX、-R ラインカード<br>を備えた Cisco Nexus 9500 プ<br>ラットフォーム スイッチ             |
| show consistency-checker<br>link-state interface ethernet<br><i>slot/port</i> [brief   detail]                                       | インターフェイスのリンク状態<br>ステータスについて、ソフト<br>ウェアとハードウェア間のプロ<br>グラミングの一貫性を確認しま<br>す。このコマンドは、物理イー<br>サネットインターフェイスおよ<br>びポートチャネルの一部である<br>物理イーサネットインターフェ<br>イスに対して機能します。サブ<br>インターフェイスまたはFEXイ<br>ンターフェイスは検証されませ<br>ん。 | Cisco Nexus 34180YC、9200、<br>9300-EX、および9300-FX プ<br>ラットフォーム スイッチ、<br>および-EX、-FX ラインカー<br>ドを備えた Cisco Nexus 9500<br>プラットフォーム スイッチ          |
| show consistency-checker<br>link-state module<br>module-number [brief   detail]                                                      | モジュール内のすべてのイン<br>ターフェイスのソフトウェアリ<br>ンク状態をハードウェアリンク<br>状態と照合します。このコマン<br>ドは、物理イーサネットイン<br>ターフェイスおよびポートチャ<br>ネルの一部である物理イーサ<br>ネットインターフェイスに対し<br>て機能します。サブインター<br>フェイスまたは FEX インター<br>フェイスは検証されません。          | Cisco Nexus 34180YC、9200、<br>9300-EX、および 9300-FX プ<br>ラットフォーム スイッチ、<br>および -EX、-FX、-R ライン<br>カードを備えた Cisco Nexus<br>9500 プラットフォーム ス<br>イッチ |

| コマンド                                                                                                    | 説明                                                                                                    | サポートされるプラット<br>フォーム                                                                                                    |
|----------------------------------------------------------------------------------------------------|----------------------------------------------------------------------------------------------------|----------------------------------------------------------------------------------------------------|
| show consistency-checker<br>membership port-channels<br>[interface port-channel<br>channel-number] [brief   detail]                                                                             | すべてのモジュールのハード<br>ウェアのポート チャネル メン<br>バーシップをチェックし、ソフ<br>トウェア状態で検証します。こ<br>のコマンドは、ポートチャネル<br>ごとに実行されます。                                        | Cisco Nexus 34180YC、9200、<br>9300-EX、および 9300-FX プ<br>ラットフォーム スイッチ、<br>および -EX、-FX、-R ライン<br>カードを備えた Cisco Nexus<br>9500 プラットフォーム ス<br>イッチ |
| show consistency-checker<br>membership port-channels<br>[brief   detail]                                                                                                    | すべてのモジュールのハード<br>ウェアのポート チャネル メン<br>バーシップをチェックし、ソフ<br>トウェア状態で検証します。こ<br>のコマンドは、システム内のす<br>べてのポートチャネルに対して<br>実行されます。                         | Cisco Nexus 34180YC、9200、<br>9300-EX、および9300-FX プ<br>ラットフォーム スイッチ、<br>および-EX、-FX、-R ライン<br>カードを備えた Cisco Nexus<br>9500 プラットフォーム ス<br>イッチ   |
| show consistency-checker<br>membership vlan vlan-id<br>{native-vlan   private-vlan<br>interface {ethernet slot/port  <br>port-channel number  <br>native-vlan}} [brief   detail  <br>interface] | ソフトウェアのVLANメンバー<br>シップがハードウェアにプログ<br>ラムされているものと同じであ<br>ることを判別します。また、STP<br>BLK状態のインターフェイスも<br>無視します。                                        | Cisco Nexus 9200、9300-EX、<br>および 9300-FX プラット<br>フォーム スイッチ、および<br>-EX、-FX、-R ラインカード<br>を備えた Cisco Nexus 9500 プ<br>ラットフォーム スイッチ             |
|                                                                                                    |                                                                                                    | (注) private-vlan コマン<br>ドでの brief また<br>は detail オプショ<br>ンはサポートされ<br>ていません。                                                                |
|                                                                                                    |                                                                                                    | (注) Cisco Nexus<br>34180YC プラット<br>フォーム スイッチ<br>では、native-vlan<br>コマンドのみをサ<br>ポートしていま<br>す。                                                |
| <pre>show consistency-checker pacl {module module-number   port-channels interface port-channel channel-number}</pre>                                                                           | ハードウェアとソフトウェア間<br>の IPv4、IPv6、および MAC<br>PACL プログラミングの整合性<br>を検証し、 <label, entry-location=""><br/>ペアはハードウェアとソフト<br/>ウェアの間で一貫しています。</label,> | Cisco Nexus 34180YC、9200、<br>9300-EX、および 9300-FX プ<br>ラットフォーム スイッチ、<br>および -EX、-FX ラインカー<br>ドを備えた Cisco Nexus 9500<br>プラットフォーム スイッチ        |

| コマンド                                                                                                    | 説明                                                                                                    | サポートされるプラット<br>フォーム                                                                                                    |
|----------------------------------------------------------------------------------------------------|----------------------------------------------------------------------------------------------------|----------------------------------------------------------------------------------------------------|
| <pre>show consistency-checker pacl extended ingress {ip   ipv6   mac} interface {ethernet slot/port   port-channel number} [brief   detail]</pre> | 入力インターフェイス(FEXイ<br>ンターフェイスを含む)および<br>ポートチャネルの PACL プログ<br>ラミングを確認します。                                     | Cisco Nexus 34180YC、9200、<br>9300-EX、および 9300-FX プ<br>ラットフォーム スイッチ、<br>および-EX、-FX ラインカー<br>ドを備えた Cisco Nexus 9500<br>プラットフォーム スイッチ |
| show consistency-checker pacl<br>extended ingress {ip   ipv6  <br>mac} module module-number<br>[brief   detail]                                   | 指定されたモジュールのすべて<br>の物理インターフェイス、サブ<br>インターフェイス、ブレークア<br>ウトポート、および FEX イン<br>ターフェイスで PACL プログラ<br>ミングを確認します。 | Cisco Nexus 34180YC、9200、<br>9300-EX、および 9300-FX プ<br>ラットフォーム スイッチ、<br>および-EX、-FX ラインカー<br>ドを備えた Cisco Nexus 9500<br>プラットフォーム スイッチ |
| show consistency-checker<br>port-state fabric-ieth [module<br>module-number [ieth-port<br>ieth-port]] [brief   detail]                            | 内部ファブリック ポートの状態<br>を確認します。                                                                                | Cisco Nexus 9200、9300-EX、<br>および 9300-FX プラット<br>フォーム スイッチ、および<br>-EX、-FX、-R ラインカード<br>を備えた Cisco Nexus 9500 プ<br>ラットフォーム スイッチ     |
| show consistency-checker<br>port-state [module<br>module-number] [brief   detail]                                                                 | 指定されたモジュールのポート<br>の状態を確認します。                                                                              | Cisco Nexus 9200、9300-EX、<br>および 9300-FX プラット<br>フォーム スイッチ、および<br>-EX、-FX、-R ラインカード<br>を備えた Cisco Nexus 9500 プ<br>ラットフォーム スイッチ     |

| コマンド                                                                                                    | 説明                                                                                                    | サポートされるプラット<br>フォーム                                                                                                    |
|----------------------------------------------------------------------------------------------------|----------------------------------------------------------------------------------------------------|----------------------------------------------------------------------------------------------------|
| show consistency-checker racl<br>{module module-number  <br>port-channels interface<br>port-channel channel-number  <br>svi interface vlan vlan-id}             | ハードウェアとソフトウェア間<br>の IPv4 および IPv6 RACL プロ<br>グラミングの一貫性を検証し、<br><label, entry-location="">ペアはハー<br/>ドウェアとソフトウェアの間で<br/>一貫しています。</label,> | Cisco Nexus 34180YC、9200、<br>9300-EX、および 9300-FX プ<br>ラットフォーム スイッチ、<br>および -EX、-FX ラインカー<br>ドを備えた Cisco Nexus 9500<br>プラットフォーム スイッチ |
|                                                                                                    | ルごとに呼び出されると、<br>そのモジュールのすべての<br>物理インターフェイスおよ<br>びサブインターフェイスの<br>IPv4 および IPv6 ACL の整<br>合性を確認します。                                       |                                                                                                    |
|                                                                                                    | <ul> <li>特定のポートチャネルでこのコマンドを呼び出すと、</li> <li>すべてのメンバーポートが検証されます。</li> </ul>                                                               |                                                                                                    |
|                                                                                                    | <ul> <li>すべてのポートチャネルで<br/>このコマンドを呼び出す<br/>と、このコマンドはACLが<br/>適用されているポートチャ<br/>ネルごとに確認します。</li> </ul>                                     |                                                                                                    |
|                                                                                                    | (注) このコマンドは、IPv4<br>および IPv6 ACL を検<br>証せず、修飾子とアク<br>ションが一致するかど<br>うかを検証しません。                                                           |                                                                                                    |
| show consistency-checker racl<br>extended ingress {ip   ipv6}<br>interface {ethernet slot/ポート<br>  port-channel number  <br>vlan vlan- id } [brief  detail<br>] | 入力インターフェイス、サブイ<br>ンターフェイス、ブレークアウ<br>トポート、ポートチャネル、ま<br>たは SVIの RACL プログラミン<br>グを確認します。                                                   | Cisco Nexus 34180YC、9200、<br>9300-EX、および 9300-FX プ<br>ラットフォーム スイッチ、<br>および -EX、-FX ラインカー<br>ドを備えた Cisco Nexus 9500<br>プラットフォーム スイッチ |

| コマンド                                                                                                    | 説明                                                                                                    | サポートされるプラット<br>フォーム                                                                                                    |
|----------------------------------------------------------------------------------------------------|----------------------------------------------------------------------------------------------------|----------------------------------------------------------------------------------------------------|
| show consistency-checker racl<br>extended ingress {ip   ipv6}<br>module module-number [brief  <br>detail] | 指定されたモジュールの入力イ<br>ンターフェイスのRACLプログ<br>ラミングを確認します。このコ<br>マンドは、そのモジュールのす<br>べての物理インターフェイス、<br>サブインターフェイス、および<br>ブレークアウトポートで実行さ<br>れます。 | Cisco Nexus 34180YC、9200、<br>9300-EX、および 9300-FX プ<br>ラットフォーム スイッチ、<br>および-EX、-FX ラインカー<br>ドを備えた Cisco Nexus 9500<br>プラットフォーム スイッチ         |
| show consistency-checker<br>stp-state vlan vlan-id [brief  <br>detail   interface]                        | ソフトウェアのスパニング ツ<br>リーの状態が、ハードウェアで<br>プログラミングされた状態と同<br>じかどうかを判別します。この<br>コマンドは、動作中(アップ)<br>のインターフェイスでのみ実行<br>されます。                   | Cisco Nexus34180YC、9200、<br>9300-EX、および9300-FX プ<br>ラットフォーム スイッチお<br>よび-EX、-FX、および-R ラ<br>インカードを搭載した Cisco<br>Nexus 9500 プラットフォーム<br>スイッチ。 |
| show consistency-checker vacl<br>extended ingress {ip   ipv6  <br>mac} vlan vlan-id [brief   detail]      | VLANのすべてのメンバーイン<br>ターフェイスで VACL プログラ<br>ミングを確認します。                                                                                  | Cisco Nexus 34180YC、9200、<br>9300-EX、および 9300-FX プ<br>ラットフォーム スイッチ、<br>および -EX、-FX ラインカー<br>ドを備えた Cisco Nexus 9500<br>プラットフォーム スイッチ        |
| show consistency-checker vpc<br>[source-interface] [brief   detail]                                       | vPC の不整合をチェックしま<br>す。                                                                                                    | Cisco Nexus 9200、9300-EX、<br>および 9300-FX プラット<br>フォーム スイッチ、および<br>-EX、-FX ラインカードを備<br>えた Cisco Nexus 9500 プラッ<br>トフォーム スイッチ                |
| show consistency-checker vxlan<br>config-check [verbose-mode]                                             | スイッチの VXLAN EVPN 設定<br>を確認します。                                                                                                    | Cisco Nexus 9200、9300-EX<br>および 9300-FX プラット<br>フォーム スイッチ                                                                                  |
| show consistency-checker vxlan<br>infra [verbose-mode]                                                    | VXLAN トンネル インフラスト<br>ラクチャとの不整合をチェック<br>します。                                                                                         | Cisco Nexus 9200、9300-EX<br>および 9300-FX プラット<br>フォーム スイッチ                                                                                  |
| show consistency-checker vxlan<br>12 module module-number                                                 | VXLAN レイヤ2ルートとの整<br>合性を確認します。                                                                                                    | Cisco Nexus 9200、9300-EX<br>および 9300-FX プラット<br>フォーム スイッチ                                                                                  |

| コマンド                                                                                                    | 説明                                                                                                    | サポートされるプラット<br>フォーム                                                           |
|----------------------------------------------------------------------------------------------------|----------------------------------------------------------------------------------------------------|-------------------------------------------------------------------------------|
| show consistency-checker vxlan<br>13 vrf [vrf-name   all] [start-scan<br>  report]                                      | VXLAN レイヤ 3 ルートとの不<br>一致をチェックします。                                                                                                    | Cisco Nexus 9200、9300-EX<br>および 9300-FX プラット<br>フォーム スイッチ                     |
| show consistency-checker vxlan<br>pv                                                                                    | ソフトウェア間およびハード<br>ウェアの異なるテーブル間で<br>VLAN マッピングが一貫してプ<br>ログラムされているかどうかを<br>確認します。このコマンドを実<br>行するには、少なくとも1つの<br>インターフェイスでポート<br>VLANマッピングを有効にする<br>必要があります。 | Cisco Nexus 9200、9300-EX<br>および 9300-FX/FX2 および<br>9500 プラットフォーム ス<br>イッチ     |
| show consistency-checker vxlan<br>qinq-qinvni                                                                           | ソフトウェアおよびハードウェ<br>アで一貫しているマルチタグ<br>VLAN リストおよび関連するマ<br>ルチタグ vn-segment をチェック<br>します。                                                                    | Cisco Nexus 9300-FX/FX2 プ<br>ラットフォーム スイッチ                                     |
| <pre>show consistency-checker vxlan selective-qinvni interface {ethernet slot/port   port-channel channel-number}</pre> | パケット内の内部タグが保持さ<br>れるように、ポート固有の選択<br>的Q-in-VNIマッピングがソフト<br>ウェアおよびハードウェアで正<br>しくプログラムされているかど<br>うかを検証します。                                                 | Cisco Nexus 9300-EX および<br>9300-FX/FX2 プラットフォー<br>ム スイッチ                      |
| show consistency-checker vxlan<br>vlan [all   vlan-id]<br>[verbose-mode]                                                | VXLAN VLAN との不一致を<br>チェックします。                                                                                                    | Cisco Nexus 9300-EX および<br>9300-FX/FX2 プラットフォー<br>ム スイッチ                      |
| show consistency-checker vxlan<br>xconnect                                                                              | VXLAN Xconnect VLAN との不<br>一致をチェックします。<br>Xconnect ACL がすべてのユニッ<br>トとスライスにインストールさ<br>れ、MAC 学習がすべての<br>Xconnect VLAN で無効になって<br>いることを検証します。              | Cisco Nexus 9200、9332C、<br>9364C、9300-EX、および<br>9300-FX/FX2プラットフォー<br>ム スイッチ。 |

次のコマンドは JSON 出力をサポートしていません。

- show consistency-checker forwarding {ipv4 | ipv6} [vrf  $\mathit{vrf-name}$  | all] [module  $\mathit{module-number}$  | all]

- show consistency-checker pacl {module module-number | port-channels interface port-channel channel-number}
- show consistency-checker racl module module-number
- show consistency-checker racl port-channels interface port-channel channel-number}
- show consistency-checker racl svi interface vlan vlan-id
- show consistency-checker vxlan
- test consistency-checker forwarding {ipv4 | ipv6} [vrf vrf-name | all] [module module-number | all]

show consistency-checker vxlan コマンドはモデル化されていません。

### マルチキャスト整合性チェッカー

マルチキャスト整合性チェッカーは、マルチキャストルートの状態を確認するためのレイヤ2 およびレイヤ3ルートの単一ルート整合性チェッカーです。マルチキャスト整合性チェッカー は、各コンポーネントで show コマンドを実行し、関連情報を解析し、処理された情報を他の コンポーネントと比較して不整合をチェックします。マルチキャスト整合性チェッカーコマン ドは、障害が発生すると終了します。show consistency-checker l2 multicast group および show consistency-checker l3 multicast group コマンドは、期待値と実際の値の差を返します。

これらのコマンドは、次の出力形式をサポートしています。

- verbose:結果をテキスト形式で表示します。
- detail:結果を JSON 形式で表示します。
- brief:結果を最小限の詳細とともに JSON 形式で表示します。

マルチキャスト整合性チェッカーは、次のデバイスをサポートしています。

- Cisco Nexus 92304QC、9272Q、9236C、92300YC、93108TC-EX、93180LC-EX、93180YC-EX プラットフォームスイッチおよびN9K-X9736C-EX、N9K-X97160YC-EX、N9K-X9732C-EX、 および N9K-X9732C-EXM ラインカードです。
- N9K-X96136YC-R、N9K-X9636C-R、およびN9K-X9636Q-Rラインカードを搭載したCisco Nexus 9500シリーズスイッチ。

マルチキャスト整合性チェッカーは、次のレイヤ2コンポーネントのプログラミングの整合性 を検証します。

- IGMP スヌーピング
- MFDM
- MFIBPI
- MFIBPD
- •ハードウェアテーブル

マルチキャスト整合性チェッカーは、次のレイヤ3コンポーネントのプログラミングの整合性 を確認します。

- PIM
- MRIB
- IGMP スヌーピング
- MFDM
- MFIBPI
- MFIBPD
- •ハードウェアテーブル

### マルチキャスト整合性チェッカ コマンドの出力例

次に、IGMP スヌーピングの出力例を示します。

switch# show ip igmp snooping groups 225.12.12.28 225.12.12.28 vlan 222
Type: S - Static, D - Dynamic, R - Router port, F - Fabricpath core port
Vlan Group Address Ver Type Port list
222 225.12.12.28 v3 D Eth1/2 Eth1/3 Po12 Po100 Po18

```
次に、MFDM の出力例を示します。
```

switch# show forwarding distribution 12 multicast vlan 222 group 225.12.12.28 source
225.12.12.28
Vlan: 222, Group: 225.12.12.28, Source: 225.12.12.28
Outpring Interface List Index: 4

Outgoing Interface List Index: 4 Reference Count: 204 Num L3 usages: 4 Platform Index: 0xa00004 Vpc peer link exclude flag set Number of Outgoing Interfaces: 5 Ethernet1/2 Ethernet1/3 port-channel12 port-channel18 port-channel100

次に、IGMP スヌーピングと MFDM を比較する例(成功)を示します。

次に、IGMP スヌーピングと MFDM を比較する例(失敗)を示します。

## 設定ファイル

コンフィギュレーションファイルには Cisco NX-OS コマンドが含まれており、これらは Cisco NX-OS デバイスの機能を設定するために使用されます。Cisco NX-OS には、実行コンフィギュレーションレーションとスタートアップコンフィギュレーションという、2種類のコンフィギュレーションファイルがあります。デバイスは、起動時にスタートアップコンフィギュレーション (startup-config) を使用して、ソフトウェア機能を設定します。実行コンフィギュレーション (running-config) には、スタートアップコンフィギュレーションファイルに対して行った現在の変更が保存されます。設定を変更する前に、設定ファイルのバックアップを作成してください。コンフィギュレーションファイルはリモートサーバにバックアップできます。コンフィギュレーションファイルの詳細については、『Cisco Nexus 9000 Series NX-OS Fundamentals Configuration Guide』を参照してください。また、設定ファイルのチェックポイントコピーを作成すれば、問題が発生した場合にロールバックすることもできます。ロールバック機能については、『Cisco Nexus 9000 Series NX-OS System Management Configuration Guide』を参照してください。

Cisco NX-OS 機能は、スタートアップコンフィギュレーションファイルに内部ロックを作成す ることがあります。まれに、機能により作成されたロックが削除されずに残っていることがあ ります。system startup-config unlock コマンドを使用し、して、これらのロックを削除してく ださい。

## CLIデバッグ

Cisco NX-OS は、ネットワークをアクティブにトラブルシューティングするための広範なデ バッグ機能セットをサポートしています。CLIを使用して、各機能のデバッグモードを有効に し、リアルタイムで更新された制御プロトコル交換のアクティビティログを表示できます。各 ログエントリにはタイムスタンプがあり、時間順にリストされます。CLI ロールメカニズム を使用してデバッグ機能へのアクセスを制限し、ロール単位でアクセスを分割できます。debug コマンドはリアルタイム情報を表示するのに対し、show コマンドは、履歴情報とリアルタイ ム情報を一覧表示するために使用します。

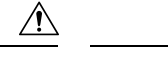

注意 debug コマンドを使用し、 できるのは、シスコのテクニカル サポート担当者の指示があった 場合に限られます。一部の debug コマンドはネットワーク パフォーマンスに影響を与える可 能性があるからです。

(注) デバッグメッセージは、特別なログファイルに記録できます。ログファイルは、デバッグ出力をコンソールに送信するよりも安全で、処理が容易です。

?オプションを使用すると、任意の機能で使用可能なオプションを表示できます。実際のデバッグ出力に加えて、入力されたコマンドごとにログエントリが作成されます。デバッグ出力には、ローカルデバイスと他の隣接デバイス間で発生したアクティビティのタイムスタンプ付きアカウントが記録されます。

デバッグ機能を使用して、イベント、内部メッセージ、およびプロトコルエラーを追跡できま す。ただし、実稼働環境でデバッグユーティリティを使用する場合は注意が必要です。一部の オプションは、コンソールに大量のメッセージを出力したり、ネットワークパフォーマンスに 重大な影響を与える可能性がある CPU 集約イベントを作成したりすることで、デバイスへの アクセスを妨げる可能性があります。

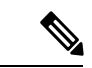

(注) debug コマンドを入力する前に、2番目の Telnet または SSH セッションを開くことを推奨します。デバッグ セッションが現在の出力ウィンドウの妨げとなる場合は、2番目のセッションを 使用して undebug all を入力し、デバッグ メッセージの出力を停止します。

### デバッグ フィルタ

debug-filter を使用して、不要なデバッグ情報を除外できます。 コマンドを使用する必要があ ります。この debug-filter コマンドを使用すると、関連する debug コマンドによって生成され るデバッグ情報を制限できます。

次に、EIGRP hello パケットのデバッグ情報をイーサネット インターフェイス 2/1 に制限する 例を示します。

switch# debug-filter ip eigrp interface ethernet 2/1
switch# debug eigrp packets hello

## Pingおよび Traceroute

(注) ping および traceroute 機能を使用して、接続およびパスの選択に関する問題をトラブルシュー ティングします。これらの機能を使用して、ネットワークパフォーマンスの問題を特定または 解決しないでください。

この項で説明している ping および traceroute コマンドは、TCP/IP ネットワーキングの問題の トラブルシューティングにもっとも役立つツールの2つです。ping ユーティリティは、TCP/IP インターネットワークを経由する宛先に対して、一連のエコーパケットを生成します。エコー パケットは、宛先に到達すると、再ルーティングされて送信元に戻されます。

traceroute ユーティリティも同様の方法で動作しますが、ホップバイホップベースで宛先までの特定のパスを決定することもできます。

#### ping の使用

ping コマンドを使用し、コマンドを使用すると、IPv4 ルーティングネットワーク経由で特定の宛先への接続および遅延を確認できます。

ping6 コマンドを使用し、コマンドを使用すると、IPv6 ルーティング ネットワーク経由で特定の宛先への接続および遅延を確認できます。

pingユーティリティを使用すると、ポートまたはエンドデバイスにショートメッセージを送信 できます。IPv4 または IPv6 アドレスを指定することにより、宛先に一連のフレームが送信で きます。これらのフレームは、ターゲットデバイスに到達し、タイムスタンプが付加されて、 送信元にループバックされます。

(注)

```
switch# ping 172.28.230.1 vrf management
PING 172.28.230.1 (172.28.230.1): 56 data bytes
64 bytes from 172.28.230.1: icmp_seq=0 ttl=254 time=1.095 ms
64 bytes from 172.28.230.1: icmp_seq=1 ttl=254 time=1.003 ms
64 bytes from 172.28.230.1: icmp_seq=3 ttl=254 time=1.093 ms
64 bytes from 172.28.230.1: icmp_seq=4 ttl=254 time=1.237 ms
--- 172.28.230.1 ping statistics ---
```

```
5 packets transmitted, 5 packets received, 0.00% packet loss round-trip min/avg/max = 1.083/1.121/1.237 ms
```

Ping ユーティリティを使用して、システムに設定された IP アドレスでネットワーク パフォー マンスをテストすることは推奨されません。

### トレースルートの使用

traceroute は、次の操作のために使用します。

- ・データトラフィックが経由したルートを追跡します。
- •スイッチ間(ホップ単位)の遅延を計算します。

tracerouteユーティリティでは、ホップごとに使用されるパスが識別され、双方向で各ホップに タイムスタンプが付けられます。tracerouteを使用すると、発信元のデバイスと送信先に最も近 いデバイスの間のパスに沿ってポート接続をテストできます。

**traceroute** {*dest-ipv4-addr* | *hostname*} [**vrf** *vrf-name*] コマンドはIPv4 ネットワーク用に、**traceroute6** {*dest-ipv6-addr* | *hostname*} [**vrf** *vrf-name*] コマンドはIPv6 ネットワーク用に使用します。送信先 に到達できない場合は、パス検出によってパスが障害ポイントまで追跡されます。

switch# traceroute 172.28.254.254 vrf management

```
traceroute to 172.28.254.254 (172.28.254.254), 30 hops max, 40 byte packets
```

- 1 172.28.230.1 (172.28.230.1) 0.941 ms 0.676 ms 0.585 ms
- 2 172.24.114.213 (172.24.114.213) 0.733 ms 0.7 ms 0.69 ms 3 172 20.147.46 (172 20.147.46) 0.671 ms 0.619 ms 0.615 m

3 172.20.147.46 (172.20.147.46) 0.671 ms 0.619 ms 0.615 ms 4 172.28.254.254 (172.28.254.254) 0.613 ms 0.628 ms 0.61 ms

実行中の traceroute を終了するには、Ctrl-C を押します。

| コマンド                                                                                                    | 目的                                                                             |
|----------------------------------------------------------------------------------------------------|--------------------------------------------------------------------------------|
| <b>traceroute</b> { <i>dest-ipv4-addr</i>   <i>hostname</i> } [ <b>source</b><br>{ <i>dest-ipv4-addr</i>   <i>hostname</i>   <i>interface</i> }] [ <b>vrf</b><br><i>vrf-name</i> ]  | 指定した IP アドレス、ホスト名、またはイン<br>ターフェイスからの、traceroute パケットの送<br>信元 IPv4 アドレスを指定します。  |
| 例:                                                                                                    |                                                                                |
| <pre>switch# traceroute 112.112.112.1 source vlan 10</pre>                                                                                                    |                                                                                |
| <b>traceroute6</b> { <i>dest-ipv6-addr</i>   <i>hostname</i> } [ <b>source</b><br>{ <i>dest-ipv6-addr</i>   <i>hostname</i>   <i>interface</i> }] [ <b>vrf</b><br><i>vrf-name</i> ] | 指定した IP アドレス、ホスト名、またはイン<br>ターフェイスからの、traceroute6 パケットの送<br>信元 IPv6 アドレスを指定します。 |
| 例:                                                                                                    |                                                                                |
| <pre>switch# traceroute6 2010:11:22:0:1000::1 source ethernet 2/2</pre>                                                                                                    |                                                                                |
| [no] ip traceroute source-interface interface [vrf         vrf-name]         例:                                                                                                    | 設定されたインターフェイスから送信元 IP ア<br>ドレスを持つ traceroute または traceroute6 パ<br>ケットを生成します。   |
| <pre>switch(config)# ip traceroute source-interface loopback 1</pre>                                                                                                    |                                                                                |

次のコマンドを使用して、tracerouteの送信元インターフェイスを指定できます。

| コマンド                                                                      | 目的                                                                  |
|---------------------------------------------------------------------------|---------------------------------------------------------------------|
| show ip traceroute source-interface [vrf vrf-name]       例:               | traceroute のために設定された送信元インター<br>フェイスを表示します。                          |
| switch# show ip traceroute source-interface vrf all                       |                                                                     |
| VRF Name Interface                                                        |                                                                     |
| default loopback1                                                         |                                                                     |
| ip icmp-errors source-interface interface 例 1:                            | 設定されたインターフェイスから送信元 IPv4<br>または IPv6 アドレスを持つ ICMP エラーパ<br>ケットを生成します。 |
| switch(config)# ip icmp-errors<br>source-interface loopback 1             | また、Virtual Routing and Forwarding (VRF)                             |
| 例 2:                                                                      | インスタンス内のスタティック ルートでの<br>BFD を設定することもできます。                           |
| <pre>switch(config) # vrf context vrf-blue</pre>                          |                                                                     |
| <pre>switch(config-vrf)# ip icmp-errors source-interface loopback 2</pre> |                                                                     |

## プロセスおよび CPU のモニタリング

show processes コマンドを使用し、すれば、実行中のプロセスおよび各プロセスのステータス を確認できます。コマンド出力には次が含まれます。

- PID = プロセス ID
- State = プロセスの状態
- PC = 現在のプログラム カウンタ(16進形式)
- Start\_cnt = プロセスがこれまでに開始(または再開)された回数
- TTY = プロセスを制御している端末通常、「-」(ハイフン)は、特定の TTY 上で実行されていないデーモンを表します。
- Process = プロセスの名前

プロセスの状態は次のとおりです。

- D = 中断なしで休止(通常 I/O)
- •R=実行可能(実行キュー上)
- S = 休止中
- •T=トレースまたは停止

- •Z=機能していない(「ゾンビ」)プロセス
- •NR=実行されていない
- ・ER=実行されているべきだが、現在は実行されていない

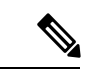

(注) 一般に、ER 状態は、プロセスの再起動回数が多すぎるために、 システムが障害発生と判断してそのプロセスをディセーブルにし たことを示しています。

| switch# <b>show processes ?</b><br>cpu Show processes CPU Info<br>log Show information about process logs<br>memory Show processes Memory Info |                      |                 |           |     |      |                |
|----------------------------------------------------------------------------------------------------|----------------------|-----------------|-----------|-----|------|----------------|
| switch‡<br>PID                                                                                                    | <b>show</b><br>State | processes<br>PC | Start_cnt | TTY | Туре | Process        |
| 1                                                                                                    | <br>S                | b7f9e468        | 1         |     | 0    | init           |
| 2                                                                                                    | S                    | 0               | 1         | -   | 0    | migration/0    |
| 3                                                                                                    | S                    | 0               | 1         | -   | 0    | ksoftirqd/0    |
| 4                                                                                                    | S                    | 0               | 1         | -   | 0    | desched/0      |
| 5                                                                                                    | S                    | 0               | 1         | -   | 0    | migration/1    |
| 6                                                                                                    | S                    | 0               | 1         | -   | 0    | ksoftirqd/1    |
| 7                                                                                                    | S                    | 0               | 1         | -   | 0    | desched/1      |
| 8                                                                                                    | S                    | 0               | 1         | -   | 0    | events/0       |
| 9                                                                                                    | S                    | 0               | 1         | -   | 0    | events/1       |
| 10                                                                                                    | S                    | 0               | 1         | -   | 0    | khelper        |
| 15                                                                                                    | S                    | 0               | 1         | -   | 0    | kthread        |
| 24                                                                                                    | S                    | 0               | 1         | -   | 0    | kacpid         |
| 103                                                                                                    | S                    | 0               | 1         | -   | 0    | kblockd/0      |
| 104                                                                                                    | S                    | 0               | 1         | -   | 0    | kblockd/1      |
| 117                                                                                                    | S                    | 0               | 1         | -   | 0    | khubd          |
| 184                                                                                                    | S                    | 0               | 1         | -   | 0    | pdflush        |
| 185                                                                                                    | S                    | 0               | 1         | -   | 0    | pdflush        |
| 187                                                                                                    | S                    | 0               | 1         | -   | 0    | aio/0          |
| 188                                                                                                    | S                    | 0               | 1         | -   | 0    | aio/1          |
| 189                                                                                                    | S                    | 0               | 1         | -   | 0    | SerrLogKthread |

• • •

#### show processes cpu コマンドの使用

show processes cpu コマンドを使用し、コマンドを使用して、CPU 利用率を表示します。コマンド出力には次が含まれます。

- Runtime(ms) = プロセスが使用した CPU 時間 (ミリ秒単位)
- Invoked = プロセスがこれまでに開始された回数
- ・uSecs = プロセスの呼び出しごとの平均 CPU 時間(ミリ秒単位)
- •1Sec = 最近の1秒間における CPU 使用率 (パーセント単位)

| switch | # show proces | ses cpu   |       |      |                |
|--------|---------------|-----------|-------|------|----------------|
| PID    | Runtime(ms)   | Invoked   | uSecs | 1Sec | Process        |
|        | 2264          | 108252    | 20    | 0    | <br>init       |
| 2      | 950           | 211341    | 4     | 0    | migration/0    |
| 3      | 1154          | 32833341  | 0     | 0    | ksoftirqd/0    |
| 4      | 609           | 419568    | 1     | 0    | desched/0      |
| 5      | 758           | 214253    | 3     | 0    | migration/1    |
| 6      | 2462          | 155309355 | 0     | 0    | ksoftirqd/1    |
| 7      | 2496          | 392083    | 6     | 0    | desched/1      |
| 8      | 443           | 282990    | 1     | 0    | events/0       |
| 9      | 578           | 260184    | 2     | 0    | events/1       |
| 10     | 56            | 2681      | 21    | 0    | khelper        |
| 15     | 0             | 30        | 25    | 0    | kthread        |
| 24     | 0             | 2         | 5     | 0    | kacpid         |
| 103    | 81            | 89        | 914   | 0    | kblockd/0      |
| 104    | 56            | 265       | 213   | 0    | kblockd/1      |
| 117    | 0             | 5         | 17    | 0    | khubd          |
| 184    | 0             | 3         | 3     | 0    | pdflush        |
| 185    | 1796          | 104798    | 17    | 0    | pdflush        |
| 187    | 0             | 2         | 3     | 0    | aio/0          |
| 188    | 0             | 2         | 3     | 0    | aio/1          |
| 189    | 0             | 1         | 3     | 0    | SerrLogKthread |
|        |               |           |       |      |                |

### show system resources コマンドの使用

show system resources コマンドを使用し、すれば、システム関連の CPU およびメモリの統計 情報を表示できます。このコマンドの出力には、次の情報が表示されます。

- ・実行中プロセスの平均数として定義された負荷。Load average には、過去1分間、5分間、 および15分間のシステム負荷が表示されます。
- Processes には、システム内のプロセス数、およびコマンド発行時に実際に実行されていた プロセス数が表示されます。
- CPU states には、直前の1秒間における CPU のユーザモードとカーネルモードでの使用 率およびアイドル時間がパーセントで表示されます。
- Memory usage には、合計メモリ、使用中メモリ、空きメモリ、バッファに使用されている メモリ、およびキャッシュに使用されているメモリがキロバイト単位で表示されます。ま た、buffers および cache の値には、使用中メモリの統計情報も含まれます。

| witch# show system resources                                 |  |  |  |  |
|--------------------------------------------------------------|--|--|--|--|
| oad average: 1 minute: 0.00 5 minutes: 0.02 15 minutes: 0.05 |  |  |  |  |
| Processes : 355 total, 1 running                             |  |  |  |  |
| CPU states : 0.0% user, 0.2% kernel, 99.8% idle              |  |  |  |  |
| CPUO states : 0.0% user, 1.0% kernel, 99.0% idle             |  |  |  |  |
| CPU1 states : 0.0% user, 0.0% kernel, 100.0% idle            |  |  |  |  |
| CPU2 states : 0.0% user, 0.0% kernel, 100.0% idle            |  |  |  |  |
| CPU3 states : 0.0% user, 0.0% kernel, 100.0% idle            |  |  |  |  |
| Memory usage: 16402560K total, 2664308K used, 13738252K free |  |  |  |  |
| Current memory status: OK                                    |  |  |  |  |

## オンボード障害ロギングの使用

Cisco NX-OS では、障害データを永続的ストレージに記録する機能が提供されます。この記録 は、分析用に取得したり、表示したりできます。このOBFL機能は、障害および環境情報をモ ジュールの不揮発性メモリに保管します。この情報は、障害モジュールの分析に役立ちます。

OBFL 機能によって保存されるデータは、次のとおりです。

- •初期電源オンの時間
- •モジュールのシャーシスロット番号
- •モジュールの初期温度
- •ファームウェア、BIOS、FPGA、および ASIC のバージョン
- •モジュールのシリアル番号
- ・クラッシュのスタックトレース
- CPU hog 情報
- メモリ リーク情報
- •ソフトウェア エラー メッセージ
- •ハードウェア例外ログ
- •環境履歴
- ・OBFL 固有の履歴情報
- ・ASIC 割り込みおよびエラー統計の履歴
- ASIC レジスタ ダンプ

**OBFL**の設定の詳細については、『*Cisco Nexus 9000 Series NX-OS* システム管理設定』を参照してください。

#### **OBFL** エラー ステータス コマンドの使用

Cisco NX-OS リリース 9.3(3) 以降、Cisco Nexus 9000 シリーズ スイッチはさまざまなカウンタ をサポートし、ファイバ チャネル インターフェイスをモニタし記録します。カウンタは、 FCMAC レベルでの問題の特定とトラブルシューティングに役立ちます。

show logging onboard error-stats コマンドを使用し、 コマンドはオンボード エラー統計情報 を表示します。出力には、次のカウンタが含まれます。

- FCP\_CNTR\_MAC\_RX\_BAD\_WORDS\_FROM\_DECODER
- FCP\_CNTR\_MAC\_RX\_EOFA
- FCP\_CNTR\_MAC\_RX\_CRC

- FCP\_CNTR\_MAC\_RX\_MAX\_FRAME\_TRUNCATE
- FCP\_CNTR\_MAC\_RX\_MIN\_FRAME\_PAD
- FCP\_CNTR\_CREDIT\_LOSS
- FCP\_CNTR\_TX\_WT\_AVG\_B2B\_ZERO

次に、この show logging onboard error-stats コマンドの出力例を示します。

switch# show logging onboard error-stats

| <br> |    | - |   |    | _  |   | - | _ | _ | _ | - | - | - | _ | _ | - | - | - | _ | _ | - | 1 |
|------|----|---|---|----|----|---|---|---|---|---|---|---|---|---|---|---|---|---|---|---|---|---|
| 1    | Mo | d | u | 10 | €: |   |   | 1 |   |   |   |   |   |   |   |   |   |   |   |   |   |   |
| <br> |    | - |   |    |    | - | - | - | - | - | - | - | - | - | - | - | - | - | - | - | - | - |

ERROR STATISTICS INFORMATION FOR DEVICE: FCMAC

| Interface Range | <br>         | Error St | at Coun | ter Name    | <br>  Count | Time Sta<br> MM/DD/YY | amp<br>HH:MM:SS |
|-----------------|--------------|----------|---------|-------------|-------------|-----------------------|-----------------|
|                 |              |          |         |             |             |                       |                 |
| fc1/9           | FCP CNTR MAG | C RX BAD | WORDS F | ROM DECODER | 4           | 11/15/19              | 09:54:40        |
| Ec1/33          | FCP CNTR MA  | C RX BAD | WORDS F | ROM DECODER | 4           | 11/15/19              | 09:37:53        |
| Ec1/36          | FCP CNTR MAG | C RX BAD | WORDS F | ROM DECODER | 4           | 11/15/19              | 09:05:13        |
| Ec1/37          | FCP CNTR MAG | C RX BAD | WORDS F | ROM DECODER | 4           | 11/15/19              | 08:42:56        |
| Ec1/37          | FCP CNTR MAG | C RX BAD | WORDS F | ROM DECODER | 4           | 11/15/19              | 08:21:19        |
| Ec1/28          | FCP CNTR MAG | C RX BAD | WORDS F | ROM DECODER | 4           | 11/15/19              | 08:20:59        |
| Ec1/9           | FCP CNTR MAG | C RX BAD | WORDS F | ROM DECODER | 5996        | 11/14/19              | 10:25:45        |
| Ec1/9           | FCP CNTR MAG | C RX BAD | WORDS F | ROM DECODER | 5992        | 11/14/19              | 06:19:04        |
| Ec1/36          | FCP CNTR MAG | C RX BAD | WORDS F | ROM DECODER | 22112       | 11/14/19              | 06:19:04        |
| Ec1/36          | FCP CNTR MAG | C RX BAD | WORDS F | ROM DECODER | 21876       | 11/14/19              | 06:18:44        |
| Ec1/36          | FCP CNTR MAG | C RX BAD | WORDS F | ROM DECODER | 21368       | 11/14/19              | 06:18:24        |
| Ec1/36          | FCP CNTR MAG | C RX BAD | WORDS F | ROM DECODER | 20872       | 11/14/19              | 06:18:04        |
| Ec1/36          | FCP CNTR MAG | C RX BAD | WORDS F | ROM DECODER | 20292       | 11/14/19              | 06:17:44        |
| Ec1/36          | FCP CNTR MAG | C RX BAD | WORDS F | ROM DECODER | 19720       | 11/14/19              | 06:17:24        |
| Ec1/36          | FCP CNTR MAG | C RX BAD | WORDS F | ROM DECODER | 19284       | 11/14/19              | 06:17:04        |
| Ec1/36          | FCP CNTR MAG | C RX BAD | WORDS F | ROM DECODER | 18788       | 11/14/19              | 06:16:44        |
|                 |              |          |         |             |             |                       |                 |

## 診断の使用

Cisco Generic Online Diagnostics (GOLD) では、複数のシスコ プラットフォームにまたがる診 断操作の共通フレームワークを定義しています。GOLDの実装により、ハードウェアコンポー ネントの健全性を確認し、システム データおよびコントロール プレーンの動作の適切性を検 証できます。テストにはシステムの起動時に有効になるものと、システムの実行中に有効にな るものがあります。ブートモジュールは、オンラインになる前に一連のチェックを実行して、 システムの起動時にハードウェアコンポーネントの障害を検出し、障害のあるモジュールが稼 働中のネットワークに導入されないようにします。

システムの動作時または実行時にも不具合が診断されます。一連の診断チェックを設定して、 オンラインシステムの状態を確認できます。中断を伴う診断テストと中断を伴わない診断テス トを区別する必要があります。中断のないテストはバックグラウンドで実行され、システム データまたはコントロールプレーンには影響しませんが、中断のあるテストはライブパケッ トフローに影響します。特別なメンテナンス期間中に中断テストをスケジュールする必要があ ります。この項で説明している show diagnostic content module コマンド出力には、中断を伴う テストや中断を伴わないテストなどのテスト属性が表示されます。

ランタイム診断チェックは、特定の時刻に実行するか、バックグラウンドで継続的に実行する ように設定できます。

ヘルスモニタリング診断テストは中断を伴わず、システムの動作中にバックグラウンドで実行 されます。オンライン診断ヘルスモニタリングの役割は、ライブネットワーク環境でハード ウェア障害を予防的に検出し、障害を通知することです。

GOLDは、すべてのテストの診断結果と詳細な統計情報を収集します。これには、最後の実行時間、最初と最後のテスト合格時間、最初と最後のテスト失敗時間、合計実行回数、合計失敗回数、連続失敗回数、およびエラーコードが含まれます。これらのテスト結果は、管理者がシステムの状態を判断し、システム障害の原因を理解するのに役立ちます。show diagnostic result コマンドを使用し、コマンドを使用して、診断結果を表示します。

GOLD の設定の詳細については、『Cisco Nexus 9000 Series NX-OS System Management Configuration Guide』を参照してください。

## 組み込まれている Event Manager の使用

Embedded Event Manager (EEM) は、主要なシステムイベントをモニタし、設定されたポリ シーを介してそれらのイベントを処理できるポリシーベースのフレームワークです。ポリシー は、設定されたイベントの発生に基づいてデバイスが呼び出すアクションを定義する、ロード 可能な事前にプログラムされたスクリプトです。このスクリプトは、カスタム syslog または SNMP トラップの生成、CLI コマンドの呼び出し、フェールオーバーの強制などを含むアク ションを生成できます。

EEM の設定の詳細については、「*Cisco Nexus 9000*シリーズ*NX-OS*システム管理設定ガイド」 を参照してください。

## **Ethanalyzer**の使用

Ethanalyzer は、Wireshark(旧称 Ethereal)のターミナル バージョンであるオープン ソース ソ フトウェア TShark の Cisco NX-OS プロトコル アナライザツール実装です。Ethanalyzer を使用 して、すべての Nexus プラットフォームのインバンドおよび管理インターフェイス上のコント ロールプレーン トラフィックをキャプチャおよび分析することで、ネットワークのトラブル シューティングを行うことができます。

Ethanalyzer を設定するには、次のコマンドを使用します。

| コマンド                               | 目的                    |
|------------------------------------|-----------------------|
| ethanalyzer local interface inband | インバンドインターフェイスを介してスーパー |
|                                    | バイザによって送受信されたパケットをキャ  |
|                                    | プチャし、キャプチャされたパケットの要約  |
|                                    | プロトコル情報を表示します。        |

| コマンド                                     | 目的                                                                                                    |
|------------------------------------------|----------------------------------------------------------------------------------------------------|
| ethanalyzer local interface inband-in    | インバンドインターフェイスを介してスーパー<br>バイザが受信したパケットをキャプチャし、<br>キャプチャされたパケットの要約プロトコル<br>情報を表示します。                                                                                                    |
| ethanalyzer local interface inband-out   | スーパーバイザからインバンドインターフェ<br>イスを介して送信されたパケットをキャプチャ<br>し、キャプチャされたパケットのプロトコル<br>情報のサマリーを表示します。                                                                                                    |
| ethanalyzer local interface mgmt         | 管理インターフェイスを介して送受信された<br>パケットをキャプチャし、キャプチャされた<br>パケットのプロトコル情報のサマリーが表示<br>されます。                                                                                                    |
| ethanalyzer local interface front-panel  | レイヤ3 (ルーテッド)前面パネルポートを介<br>してスーパーバイザによって送受信されたパ<br>ケットがキャプチャされ、キャプチャされた<br>パケットのプロトコル情報のサマリー情報が<br>表示されます。<br>(注) このコマンドは、レイヤ2(スイッ<br>チポート)前面パネルポートを介し<br>てスーパーバイザが送受信するパ<br>ケットのキャプチャをサポートしま<br>せん。 |
| ethanalyzer local interface port-channel | <ul> <li>スーパーバイザがレイヤ3(ルーテッド)ポートチャネルインターフェイスを介して送受信したパケットをキャプチャし、キャプチャしたパケットのプロトコル情報のサマリーを表示します。</li> <li>(注) このコマンドは、スーパーバイザがレイヤ2(スイッチポート)ポートチャネルインターフェイスを介して送受信するパケットのキャプチャをサポートしていません。</li> </ul> |
| ethanalyzer local interface vlan         | スーパーバイザがレイヤ3スイッチ仮想イン<br>ターフェイス (SVI) を介して送受信したパ<br>ケットをキャプチャし、プロトコル情報のサ<br>マリーを表示します。                                                                                                    |

| コマンド                                                                                                    | 目的                                                                                                    |
|----------------------------------------------------------------------------------------------------|----------------------------------------------------------------------------------------------------|
| ethanalyzer local interface netstack                                                                                                    | Netstack ソフトウェアコンポーネントを介して<br>スーパーバイザによって送受信されたパケッ<br>トをキャプチャし、プロトコル情報のサマリー<br>を表示します。                                                                                            |
| {       } ethanalyzer local<br>infadiospanitaritarii indomynotianskainkantelians                                                               | Ethanalyzer セッション内でキャプチャするフ<br>レーム数を制限します。フレーム数には、0~<br>500,000 の整数値を指定できます。0 を指定す<br>ると、Ethanalyzer セッションが自動的に停止<br>する前に最大500,000 フレームがキャプチャさ<br>れます。                            |
| {       } ethanalyzer local<br>innediation for the distribution of the second second second second second second second second second second s | キャプチャするフレームの長さを制限します。<br>フレームの長さは、192~65,536の整数値にす<br>ることができます。                                                                                                    |
| {       } ethanalyzer local<br>i <del>nfactionparthanthantiihantongapatdamkkaapinelk</del> r                                                   | Berkeley Packet Filter(BPF)構文を使用して<br>キャプチャするパケットのタイプをフィルタ<br>リングします。                                                                                                    |
| {       } ethanalyzer local<br>innangupathanihankii hankungupathanihanihanihanihankungihathanihanihanihankungupathanihanihanihanihanihanihanih | Wireshark または TShark表示フィルタを使用し<br>て、表示するキャプチャされたパケットのタ<br>イプをフィルタリングします。                                                                                                    |
| {       } ethanalyzer local<br>intefactiontpandichandicinhandoutngmportchannelvlarwrite                                                        | キャプチャしたデータをファイルに保存しま<br>す。有効なストレージオプションには、スイッ<br>チのブート フラッシュ、ログ フラッシュ、<br>USB ストレージデバイス、または揮発性スト<br>レージがあります。                                                                     |
| ethanalyzer local read                                                                                                    | キャプチャされたデータファイルを開いて分<br>析ファイルを。有効なストレージオプション<br>には、スイッチのブートフラッシュ、ログフ<br>ラッシュ、USBストレージデバイス、または<br>揮発性ストレージがあります。                                                                   |
| {       } ethanalyzer local<br>interfortparticharchicherchoungenportcharchierentotop                                                           | <ul> <li>Ethanalyzer セッションを自動的に停止する条件を指定します。セッションの継続時間(秒)、write キーワードを使用してキャプチャパケットをファイルに書き込むときにキャプチャするファイル数、および write キーワードを使用してキャプチャパケットをファイルに書き込むときにファイルサイズを指定できます。</li> </ul> |

| コマンド                                                                                                    | 目的                                                                                                    |
|----------------------------------------------------------------------------------------------------|----------------------------------------------------------------------------------------------------|
| {       } ethanalyzer local<br>itsfæforfparlihardinininkargtseighfir                                                                          | Ethanalyzerのキャプチャリングバッファオプ<br>ションを指定します。このオプションは、write<br>キーワードと組み合わせて使用すると、リン<br>グバッファ内の1つ以上のファイルに継続的<br>に書き込まれます。新しいファイルに書き込<br>む前にEthanalyzerが待機する時間(秒単位)、<br>リングバッファの一部として保持するファイ<br>ルの数、およびリングバッファ内の個々のファ<br>イルのファイルサイズを指定できます。 |
| {      } ethanalyzer local<br>intelaction=panihlandhinilandoumgmpot-channellandhinilandoumgmpot-channellandhinilandhinilandoumgmpot-channella | キャプチャしたパケットの詳細なプロトコル<br>情報を表示します。                                                                                                    |
| {       } ethanalyzer local<br>interactionsparationarchinistanckangenpartchanet/lanew                                                         | キャプチャされたパケットを 16進数形式で表<br>示します。                                                                                                    |
| {       } ethanalyzer local<br>intefaction#parchitanchinitanckon/ngntportchance/karwf                                                         | レイヤ3インターフェイスがデフォルト以外<br>のVRFにある場合に、レイヤ3インターフェ<br>イスがメンバーであるVRFを指定します。                                                                                                    |

#### ガイドラインと制約事項

- レイヤ3インターフェイスがデフォルト以外のVRFのメンバーであり、Ethanalyzer セッションで指定されている場合(たとえば、ethanalyzer local interface front-panel ethernet1/1 または ethanalyzer local interface port-channel1 コマンドを使用)、vrf キーワードを使用して、レイヤ3インターフェイスが Ethanalyzer セッション内のメンバーである VRF を指定する必要があります。たとえば、スーパーバイザが VRF「red」のレイヤ3前面パネルポート Ethernet1/1 を介して受信または送信したパケットをキャプチャするには、ethanalyzer local interface front-panel ethernet1/1 vrf red コマンドを使用します。
- •ファイルへの書き込み時に、Ethanalyzer セッションが 500,000 パケットをキャプチャした 場合、またはファイルのサイズが 11 MB に達した場合、Ethanalyzer は自動的に停止しま す。

#### 例

```
switch(config)# ethanalyzer local interface inband
<CR>
> Redirect it to a file
>> Redirect it to a file in append mode
autostop Capture autostop condition
capture-filter Filter on ethanalyzer capture capture-ring-buffer Capture ring buffer
option
decode-internal Include internal system header decoding detail Display detailed protocol
information
display-filter Display filter on frames captured
limit-captured-frames Maximum number of frames to be captured (default is 10)
limit-frame-size Capture only a subset of a frame
mirror Filter mirrored packets
```

raw Hex/Ascii dump the packet with possibly one line summary write Filename to save capture to | Pipe command output to filter switch(config)# ethanalyzer local interface inband Capturing on 'ps-inb' 1 2021-07-26 09:36:36.395756813 00:22:bd:cf:b9:01 → 00:22:bd:cf:b9:00 0x3737 64 PRI: 7 DEI: 0 ID: 4033 2 2021-07-26 09:36:36.395874466 00:22:bd:cf:b9:01 → 00:22:bd:cf:b9:00 0x3737 205 PRI: 7 DEI: 0 ID: 4033 4 3 2021-07-26 09:36:36.395923840 00:22:bd:cf:b9:01 → 00:22:bd:cf:b9:00 0x3737 806 PRI: 7 DEI: 0 ID: 4033 4 2021-07-26 09:36:36.395984384 00:22:bd:cf:b9:01 → 00:22:bd:cf:b9:00 0x3737 1307 PRI: 7 DEI: 0 ID: 4033 5 2021-07-26 09:37:36.406020552 00:22:bd:cf:b9:01 → 00:22:bd:cf:b9:00 0x3737 64 PRI: 7 DEI: 0 ID: 4033 6 2021-07-26 09:37:36.406155603 00:22:bd:cf:b9:01 → 00:22:bd:cf:b9:00 0x3737 205 PRI: 7 DEI: 0 ID: 4033 7 2021-07-26 09:37:36.406220547 00:22:bd:cf:b9:01 → 00:22:bd:cf:b9:00 0x3737 806 PRI: 7 DEI: 0 ID: 4033 8 8 2021-07-26 09:37:36.406297734 00:22:bd:cf:b9:01 → 00:22:bd:cf:b9:00 0x3737 1307 PRI: 7 DEI: 0 ID: 4033 9 2021-07-26 09:38:36.408983263 00:22:bd:cf:b9:01 → 00:22:bd:cf:b9:00 0x3737 64 PRI: 7 DEI: 0 ID: 4033 10 10 2021-07-26 09:38:36.409101470 00:22:bd:cf:b9:01 → 00:22:bd:cf:b9:00 0x3737 205 PRI: 7 DEI: 0 ID: 4033 詳細なプロトコル情報を表示するには、「detailオプションを使用します必要に応じて、キャ プチャの途中で Ctrl+C を使用して中止し、スイッチプロンプトを戻すことができます。 switch(config)# ethanalyzer local interface inband detail Capturing on 'ps-inb' Frame 1: 64 bytes on wire (512 bits), 64 bytes captured (512 bits) on interface ps-inb, id 0 Interface id: 0 (ps-inb) Interface name: ps-inb Encapsulation type: Ethernet (1) Arrival Time: Jul 26, 2021 11:54:37.155791496 UTC [Time shift for this packet: 0.00000000 seconds] Epoch Time: 1627300477.155791496 seconds [Time delta from previous captured frame: 0.000000000 seconds] [Time delta from previous displayed frame: 0.000000000 seconds] [Time since reference or first frame: 0.000000000 seconds] Frame Number: 1 Frame Length: 64 bytes (512 bits) Capture Length: 64 bytes (512 bits) [Frame is marked: False] [Frame is ignored: False] [Protocols in frame: eth:ethertype:vlan:ethertype:data] Ethernet II, Src: 00:22:bd:cf:b9:01, Dst: 00:22:bd:cf:b9:00 Destination: 00:22:bd:cf:b9:00 Address: 00:22:bd:cf:b9:00 .... .0. .... .... = LG bit: Globally unique address (factory default) .... = IG bit: Individual address (unicast) Source: 00:22:bd:cf:b9:01 Address: 00:22:bd:cf:b9:01 .... .0. .... .... = LG bit: Globally unique address (factory default) .... = IG bit: Individual address (unicast) Type: 802.1Q Virtual LAN (0x8100) 802.10 Virtual LAN, PRI: 7, DEI: 0, ID: 4033 111. .... = Priority: Network Control (7) 4 ...0 .... = DEI: Ineligible .... 1111 1100 0001 = ID: 4033 Type: Unknown (0x3737) Data (46 bytes) 0000 a9 04 00 00 7d a2 fe 60 47 4f 4c 44 00 0b 0b 0b ....}...GOLD.... 

キャプチャ中に表示するか、あるいはディスクに保存するパケットを選択するには、

「capture-filterオプションを使用します。キャプチャフィルタは、フィルタ処理中に高率の キャプチャを維持します。パケットの完全な分析は行われていないので、フィルタフィールド はあらかじめ決められており、限定されています。

キャプチャファイルのビューを変更するには、display-filter オプションを使用します。ディ スプレイフィルタでは、完全に分割されたパケットを使用するため、ネットワークトレース ファイルを分析する際に非常に複雑かつ高度なフィルタリングを実行できます。Ethanalyzer は、キャプチャしたデータを他のファイルに書き込むように指示されていない場合、キャプ チャしたデータを一時ファイルに書き込みます。この一時ファイルは、capture-filter オプ ションに一致するすべてのパケットが一時ファイルに書き込まれますが、display-filter オ プションに一致するパケットのみが表示されるため、ユーザの知らない間に表示フィルタが使 用されるとすぐにいっぱいになります。

この例では、limit-captured-frames が5に設定されています。capture-filter オプションを 使用すると、Ethanalyzer では、フィルタ host 10.10.10.2 に一致する5つのパケットを表示し ます。「display-filterオプションを使用すると、Ethanalyzer では、まず5つのパケットをキャ プチャし、フィルタ「ip.addr==10.10.10.2」に一致するパケットのみを表示します。

switch(config)# ethanalyzer local interface inband capture-filter "host 10.10.10.2" limit-captured-frames 5 Capturing on inband 2013-02-10 12:51:52.150404 10.10.10.1 -> 10.10.10.2 UDP Source port: 3200 Destination port: 3200 2013-02-10 12:51:52.150480 10.10.10.2 -> 10.10.10.1 UDP Source port: 3200 Destination port: 3200 2013-02-10 12:51:52.496447 10.10.10.2 -> 10.10.10.1 UDP Source port: 3200 Destination port: 3200 2013-02-10 12:51:52.497201 10.10.10.1 -> 10.10.10.2 UDP Source port: 3200 Destination port: 3200 2013-02-10 12:51:53.149831 10.10.10.1 -> 10.10.10.2 UDP Source port: 3200 Destination port: 3200 5 packets captured switch(config)# ethanalyzer local interface inband display-filter "ip.addr==10.10.10.2" limit-captured-frame 5 Capturing on inband 2013-02-10 12:53:54.217462 10.10.10.1 -> 10.10.10.2 UDP Source port: 3200 Destination port: 3200 2013-02-10 12:53:54.217819 10.10.10.2 -> 10.10.10.1 UDP Source port: 3200 Destination port: 3200 2 packets captured

write オプションを使用して、後で分析するために Cisco Nexus 9000 シリーズ スイッチ上のストレージデバイスの1つ (boothflash、logflash など) にあるファイルにキャプチャデータを書き込むことができます。キャプチャ ファイルのサイズは、10 MB に制限されます。

「write」オプションを使用した Ethanalyzer のコマンド例は、ethanalyzer local interface inband writebootflash:*capture\_file\_name* です。次は capture-filterを使用した write オプションの例と first-capture の出力ファイル名を示します。

switch(config)# ethanalyzer local interface inband capture-filter "host 10.10.10.2"
limit-captured-frame 5 write ?
bootflash: Filename logflash: Filename slot0: Filename
usb1: Filename
usb2: Filename volatile: Filename
switch(config)# ethanalyzer local interface inband capture-filter "host 10.10.10.2"
limit-captured-frame 5 write bootflash:first-capture

キャプチャデータがファイルに保存されるとき、デフォルトでは、キャプチャされたパケット はターミナルウィンドウに表示されません。「displayオプションを使用すると、Cisco NX-OS では、キャプチャデータをファイルに保存しながら、パケットを表示します。

capture-ring-buffer オプションを使用すると、指定した秒数、指定したファイル数、または 指定したファイルのサイズの後に複数のファイルが作成されます次に、これらのオプションの 定義を示します。

switch(config)# ethanalyzer local interface inband capture-ring-buffer ? duration Stop writing to the file or switch to the next file after value seconds have elapsed files Stop writing to capture files after value number of files were written or begin again with the first file after value number of files were written (form a ring buffer) filesize Stop writing to a capture file or switch to the next file after it reaches a size of value kilobytes read オプションを使用すると、デバイス自体に保存されたファイルを読み取ることができま す。 switch(config)# ethanalyzer local read bootflash:first-capture 2013-02-10 12:51:52.150404 10.10.10.1 -> 10.10.10.2 UDP Source port: 3200 Destination port: 3200 2013-02-10 12:51:52.150480 10.10.10.2 -> 10.10.10.1 UDP Source port: 3200 Destination port: 3200 2013-02-10 12:51:52.496447 10.10.10.2 -> 10.10.10.1 UDP Source port: 3200 Destination port: 3200 2013-02-10 12:51:52.497201 10.10.10.1 -> 10.10.10.2 UDP Source port: 3200 Destination port: 3200 2013-02-10 12:51:53.149831 10.10.10.1 -> 10.10.10.2 UDP Source port: 3200 Destination port: 3200 switch(config)# ethanalyzer local read bootflash:first-capture detail Frame 1 (110 bytes on wire, 78 bytes captured) \_\_\_\_\_ [Frame is marked: False] [Protocols in frame: eth:ip:udp:data] Ethernet II Src: 00:24:98:6f:ba:c4 (00:24:98:6f:ba:c4), Dst: 00:26:51:ce:0f:44 (00:26:51:ce:0f:44) Destination: 00:26:51:ce:0f:44 (00:26:51:ce:0f:44) Address: 00:26:51:ce:0f:44 (00:26:51:ce:0f:44) .... = IG bit: Individual address (unicast)

トラブルシューティングのツールと方法論

サーバまたは PC にファイルを転送し、ファイル。cap ファイルまたは。pcap ファイルを読み 取ることができる Wireshark や他のアプリケーションでそのファイル形式を読み取ることもで きます。

```
switch(config)# copy bootflash:first-capture tftp:
Enter vrf (If no input, current vrf 'default' is considered): management
Enter hostname for the tftp server: 192.168.21.22
Trying to connect to tftp server.....
Connection to Server Established. TFTP put operation was successful
Copy complete.
```

decode-internal オプションは、Nexus 9000 のパケット転送方法に関する内部情報を報告しま す。この情報は、CPUを通過するパケットのフローを理解し、トラブルシューティングするの に役立ちます。

switch(config)# ethanalyzer local interface inband decode-internal capture-filter "host 10.10.10.2" limit-captured-frame 5 detail Capturing on inband NXOS Protocol NXOS VLAN: 0=============>VLAN in decimal=0=L3 interface NXOS SOURCE INDEX: 1024 =======>PIXN LTL source index in decimal=400=SUP inband NXOS DEST INDEX: 2569===========> PIXN LTL destination index in decimal=0xa09=e1/25 Frame 1: (70 bytes on wire, 70 bytes captured) Arrival Time: Feb 10, 2013 22:40:02.216492000 [Time shift for this packet: 0.00000000 seconds] Epoch Time: 1627300477.155791496 seconds [Time delta from previous captured frame: 0.00000000 seconds] [Time delta from previous displayed frame: 0.000000000 seconds] [Time since reference or first frame: 0.000000000 seconds] Frame Number: 1 Frame Length: 70 bytes Capture Length: 70 bytes [Frame is marked: False] [Protocols in frame: eth:ip:udp:data] Ethernet II, Src: 00:26:51:ce:0f:43 (00:26:51:ce:0f:43), Dst: 00:24:98:6f:ba:c3 (00:24:98:6f:ba:c3) Destination: 00:24:98:6f:ba:c3 (00:24:98:6f:ba:c3) Address: 00:24:98:6f:ba:c3 (00:24:98:6f:ba:c3) .... = IG bit: Individual address (unicast) 00:26:51:ce:0f:43 (00:26:51:ce:0f:43) -----SNIP------

NX-OS インデックスを 16 進数に変換してから、Local Target Logic (LTL) インデックスを物 理または論理インターフェイスにマップするために show system internal pixm info ltl {index} コマンドを使用します。

1つの IP ホストとの間でやり取りされるトラフィックのキャプチャ

host 1.1.1.1

IP アドレスの範囲との間でやり取りされるトラフィックのキャプチャ

net 172.16.7.0/24

net 172.16.7.0 mask 255.255.255.0

IP アドレスの範囲からのトラフィックのキャプチャ

src net 172.16.7.0/24

srcnet 172.16.7.0 mask 255.255.255.0

**IP** アドレスの範囲へのトラフィックのキャプチャ

dst net 172.16.7.0/24

dst net 172.16.7.0 mask 255.255.255.0

UDLD、VTP、CDP のトラフィックのキャプチャ

UDLD は 単方向リンク検出、VTP は VLAN Trunking Protocol、CDP は Cisco Discovery Protocol です。

ether host  $01 \square 00 \square 0c \square cc \square cc \square cc$ 

MAC アドレスとの間でやり取りされるトラフィックのキャプチャ

ether host  $00 \square 01 \square 02 \square 03 \square 04 \square 05$ 

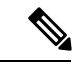

(注) and = &&

or =  $\parallel$ 

Not = !

MAC address format : xx:xx:xx:xx:xx:xx

一般的なコントロール プレーン プロトコル

- UDLD: Destination Media Access Controller (DMAC) = 01-00-0C-CC-CC and EthType = 0x0111
- LACP: DMAC = 01:80:C2:00:00:02 and EthType = 0x8809. LACP stands for Link Aggregation Control Protocol
- STP: DMAC = 01:80:C2:00:00:00 and EthType = 0x4242 or DMAC = 01:00:0C:CC:CC:CD and EthType = 0x010B
- CDP: DMAC = 01-00-0C-CC-CC and EthType = 0x2000
- LLDP: DMAC = 01:80:C2:00:00:0E or 01:80:C2:00:00:03 or 01:80:C2:00:00:00 and EthType = 0x88CC
- DOT1X: DMAC = 01:80:C2:00:00:03 and EthType = 0x888E. DOT1X stands for IEEE 802.1x
- IPv6: EthType = 0x86DD

• UDP と TCP のポート番号のリスト

Ethanalyzer は、Cisco NX-OS がハードウェアで転送するデータトラフィックはキャプチャしません。

Ethanalyzer は、**tcpdump** と同じキャプチャフィルタ構文を使用します。 および Wireshark表示 フィルタ構文を使用します。

次の例では、キャプチャされたデータ(4パケットに限定された)を管理インターフェイス上 に表示します。

switch(config)# ethanalyzer local interface mgmt limit-captured-frames 4
Capturing on eth1

2013-05-18 13:21:21.841182 172.28.230.2 -> 224.0.0.2 BGP Hello (state Standy) 2013-05-18 13:21:21.842190 10.86.249.17 -> 172.28.231.193 TCP 4261 > telnet [AC] Seq=0 Ack=0 Win=64475 Len=0 2013-05-18 13:21:21.843039 172.28.231.193 -> 10.86.249.17 TELNET Telnet Data .. 2013-05-18 13:21:21.850463 00:13:5f:1c:ee:80 -> ab:00:00:02:00:00 0x6002 DEC DN

Remote Console 4 packets captured

次の例では、1 つの HSRP パケットについてキャプチャしたデータの詳細を表示します。

```
switch(config)# ethanalyzer local interface mgmt capture-filter "udp port 1985"
limit-captured-frames 1
Capturing on eth1
Frame 1 (62 bytes on wire, 62 bytes captured)
Arrival Time: May 18, 2013 13:29:19.961280000
[Time delta from previous captured frame: 1203341359.961280000 seconds]
[Time delta from previous displayed frame: 1203341359.961280000 seconds]
[Time since reference or first frame: 1203341359.961280000 seconds]
Frame Number: 1
Frame Length: 62 bytes
Capture Length: 62 bytes
[Frame is marked: False]
[Protocols in frame: eth:ip:udp:hsrp]
Ethernet II, Src: 00:00:0c:07:ac:01 (00:00:0c:07:ac:01), Dst: 01:00:5e:00:00:02
(01:00:5e:00:00:02)
Destination: 01:00:5e:00:00:02 (01:00:5e:00:00:02)
Address: 01:00:5e:00:00:02 (01:00:5e:00:00:02)
.... = IG bit: Group address (multicast/broadcast)
.... ..0. .... .... = LG bit: Globally unique address (factory default)
Source: 00:00:0c:07:ac:01 (00:00:0c:07:ac:01)
Address: 00:00:0c:07:ac:01 (00:00:0c:07:ac:01)
..... ....0 ..... ..... = IG bit: Individual address (unicast)
.... .0. .... = LG bit: Globally unique address (factory default)
Type: IP (0x0800)
Internet Protocol, Src: 172.28.230.3 (172.28.230.3), Dst: 224.0.0.2 (224.0.0.2)
Version: 4
Header length: 20 bytes
Differentiated Services Field: 0xc0 (DSCP 0x30: Class Selector 6; ECN: 0x00)
1100 00.. = Differentiated Services Codepoint: Class Selector 6 (0x30)
.... ..0. = ECN-Capable Transport (ECT): 0
```

```
\dots \dots 0 = \text{ECN-CE:} 0
Total Length: 48
Identification: 0x0000 (0)
Flags: 0x00
0... = Reserved bit: Not set
.0.. = Don't fragment: Not set
.. 0. = More fragments: Not set
Fragment offset: 0
Time to live: 1
Protocol: UDP (0x11)
Header checksum: 0x46db [correct]
[Good: True]
[Bad : False]
Source: 172.28.230.3 (172.28.230.3)
Destination: 224.0.0.2 (224.0.0.2)
User Datagram Protocol, Src Port: 1985 (1985), Dst Port: 1985 (1985)
Source port: 1985 (1985)
Destination port: 1985 (1985)
Length: 28
Checksum: 0x8ab9 [correct]
[Good Checksum: True]
[Bad Checksum: False]
Cisco Hot Standby Router Protocol
Version: 0
Op Code: Hello (0)
State: Active (16)
Hellotime: Default (3)
Holdtime: Default (10)
Priority: 105
Group: 1
Reserved: OAuthentication Data: Default (cisco)
```

```
Virtual IP Address: 172.28.230.1 (172.28.230.1)
```

```
1 packets captured
```

次の例では、表示フィルタを使用して、アクティブな HSRP 状態の HSRP パケットのみを表示 します。

switch(config)# ethanalyzer local interface mgmt display-filter "hsrp.state==Active"
limit-captured-frames 2
Capturing on eth1

2013-05-18 14:35:41.443118 172.28.230.3 -> 224.0.0.2 HSRP Hello (state Active) 2013-05-18 14:35:44.326892 172.28.230.3 -> 224.0.0.2 HSRP Hello (state Active) 2 packets captured

Cisco NX-OS リリース 10.1(2) Ethanalyzer Autocollection CLI は、すべての Cisco Nexus 9000 シ リーズ プラットフォームでサポートされます。

#### 参考資料

- Wireshark : CaptureFilters
- Wireshark : DisplayFilters
- 『Cisco Nexus 9000 シリーズ NX-OS Layer 2 スイッチング設定ガイド』

- 『Cisco Nexus 9000 シリーズ NX-OS VXLAN 設定ガイド』
- 『Cisco Nexus 9000 NX-OS インターフェイス設定ガイド』
- ・『Cisco Nexus 9000 シリーズ NX-OS ユニキャスト ルーティング設定ガイド』

## SNMP および RMON のサポート

Cisco NX-OS は、管理情報ベース(MIB)と通知(トラップと情報)を含む広範な SNMPv1、v2、および v3 のサポートを提供します。

SNMP 標準では、Cisco NX-OS を管理しモニタリングする各 MIB をサポートするサードパー ティ製アプリケーションを使用できます。

SNMPv3 はさらに広範なセキュリティ機能を提供します。各デバイスで SNMP サービスを有効 または無効にするように選択できます。また、各デバイスで SNMP v1 および v2 要求の処理方 法を設定できます。

Cisco NX-OS は、リモートモニタリング(RMON)アラームおよびイベントもサポートしま す。RMONアラームとイベントは、ネットワーク動作の変化に基づいて、しきい値の設定や通 知の送信のメカニズムを提供します。

[アラーム グループ(Alarm Group)]では、アラームを設定できます。アラームは、デバイス 内の1つまたは複数のパラメータに設定できます。たとえば、デバイスの CPU 使用率の特定 のレベルに対して RMON アラームを設定できます。EventGroup を使用すると、アラーム条件 に基づいて実行するアクションであるイベントを設定できます。サポートされるイベントのタ イプには、ロギング、SNMP トラップ、およびログアンドトラップが含まれます。

SNMP および RMON の設定の詳細については、「*Cisco Nexus 9000 シ*リーズ *NX-OS* システム 管理設定ガイド」を参照してください。

## PCAP SNMP パーサーの使用

PCAP SNMP パーサーは、.pcap 形式でキャプチャされた SNMP パケットを分析するツールで す。スイッチ上で動作し、スイッチに送信されるすべての SNMP get、getnext、getbulk、set、 trap、および response 要求の統計情報レポートを生成します。

PCAP SNMP パーサーを使用するには、次のいずれかのコマンドを使用します。

 • debug packet-analysis snmp [mgmt0 | inband] duration seconds [output-file] [keep-pcap]—Tshark を使用して指定の秒数間のパケットをキャプチャし、一時.pcap ファイルに保存します。 次に、その.pcap ファイルに基づいてパケットを分析します。

結果は出力ファイルに保存されます。出力ファイルが指定されていない場合は、コンソー ルに出力されます。keep-pcapオプションを使用する場合を除き、一時.pcapファイルはデ フォルトで削除されます。パケットキャプチャは、デフォルトの管理インターフェイス (mgmt0)、または帯域内インターフェイスで実行できます。

#### 例:

switch# debug packet-analysis snmp duration 100

switch# debug packet-analysis snmp duration 100 bootflash:snmp stats.log

switch# debug packet-analysis snmp duration 100 bootflash:snmp stats.log keep-pcap

switch# debug packet-analysis snmp inband duration 100

switch# debug packet-analysis snmp inband duration 100 bootflash:snmp stats.log

```
switch# debug packet-analysis snmp inband duration 100 bootflash:snmp_stats.log
keep-pcap
```

 debug packet-analysis snmp input-pcap-file [output-file]: 既存の.pcap ファイルにあるキャプ チャしたパケットを分析します。

例:

switch# debug packet-analysis snmp bootflash:snmp.pcap

switch# debug packet-analysis snmp bootflash:snmp.pcap bootflash:snmp\_stats.log

次に、debug packet-analysis snmp [mgmt0 | inband] duration コマンドの統計情報レポートの例 を示します。:

```
switch# debug packet-analysis snmp duration 10
Capturing on eth0
36
wireshark-cisco-mtc-dissector: ethertype=0xde09, devicetype=0x0
wireshark-broadcom-rcpu-dissector: ethertype=0xde08, devicetype=0x0
Started analyzing. It may take several minutes, please wait!
Statistics Report
                 _____
SNMP Packet Capture Duration: 0 seconds
Total Hosts: 1
Total Requests: 18
Total Responses: 18
Total GET: 0
Total GETNEXT: 0
Total WALK: 1 (NEXT: 18)
Total GETBULK: 0
Total BULKWALK: 0 (BULK: 0)
Total SET: 0
Total TRAP: 0
Total INFORM: 0
Hosts
          GET GETNEXT WALK (NEXT) GETBULK BULKWALK (BULK) SET TRAP INFORM RESPONSE
_____
                 _____
10.22.27.244 0 0 1(18) 0 0(0) 0 0 18
Sessions
_____
1
MIB Objects GET GETNEXT WALK(NEXT) GETBULK(Non rep/Max rep) BULKWALK(BULK,
Non rep/Max rep)
```

ifName 0 0 1(18) 0 0

### RADIUS を利用

RADIUS プロトコルは、ヘッドエンドの RADIUS サーバとクライアント デバイス間で、属性 またはクレデンシャルを交換するために使用されるプロトコルです。これらの属性は、次の3 つのサービス クラス(CoS)に関連しています。

- 認証
- 許可
- •アカウンティング

認証は、特定のデバイスにアクセスするユーザの認証を意味しています。RADIUS を使用して、Cisco NX-OS デバイスにアクセスするユーザアカウントを管理できます。デバイスへのログインを試みると、Cisco NX-OS によって、中央の RADIUS サーバの情報に基づいてユーザ検証が行われます。

許可は、認証されたユーザのアクセス許可範囲を意味しています。ユーザに割り当てたロール は、ユーザにアクセスを許可する実デバイスのリストとともに、RADIUSサーバに保管できま す。ユーザが認証されると、デバイスはRADIUSサーバを参照して、ユーザのアクセス範囲を 決定します。

アカウンティングは、デバイスの管理セッションごとに保管されるログ情報を意味していま す。この情報を使用して、トラブルシューティングおよびユーザアカウンタビリティのレポー トを生成できます。アカウンティングは、ローカルまたはリモートで実装できます(RADIUS を使用して)。

次に、アカウンティングログエントリを表示する例を示します。

#### switch# show accounting log

Sun May 12 04:02:27 2007:start:/dev/pts/0\_1039924947:admin
Sun May 12 04:02:28 2007:stop:/dev/pts/0\_1039924947:admin:vsh exited normally
Sun May 12 04:02:33 2007:start:/dev/pts/0\_1039924953:admin
Sun May 12 04:02:34 2007:stop:/dev/pts/0\_1039924953:admin:vsh exited normally
Sun May 12 05:02:08 2007:start:snmp\_1039928528\_172.22.95.167:public
Sun May 12 05:02:08 2007:update:snmp\_1039928528\_172.22.95.167:public:Switchname

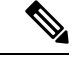

(注)

アカウンティングログは、各セッションの最初と最後(開始と終了)だけを表示します。

### syslog の使用

システム メッセージ ロギング ソフトウェアを使用して、メッセージをログ ファイルに保存するか、または他のデバイスに転送します。この機能では、次のことができます。

- •モニタリングおよびトラブルシューティングのためのログ情報の記録
- キャプチャするログ情報のタイプの選択
- キャプチャするログ情報の宛先の選択

syslog を使用してシステムメッセージを時間順にローカルに保存したり、中央の syslog サーバ にこの情報を送信したりできます。syslog メッセージをコンソールに送信してすぐに使用する こともできます。これらのメッセージの詳細は、選択した設定によって異なります。

syslog メッセージは、重大度に応じて、debug から critical までの7つのカテゴリに分類されま す。デバイス内の特定のサービスについて、レポートされる重大度を制限できます。たとえ ば、OSPFサービスのデバッグイベントのみを報告し、BGPサービスのすべての重大度レベル のイベントを記録することができます。

ログメッセージは、システム再起動後には消去されています。ただし、重大度が Critical 以下 (レベル0、1、2)の最大100個のログメッセージは NVRAM に保存されます。このログは、 show logging nvram でいつでも表示できます。 コマンドを使用します。

#### ログ レベル

Cisco NX-OS では、次のロギング レベルがサポートされています。

- 0-emergency (緊急)
- 1-alert (警報)
- 2-critical (重大)
- 3-error (エラー)
- •4-warning (警告)
- 5-notification (通知)
- 6-informational (情報)
- 7-debugging (デバッグ)

デフォルトでは、デバイスにより、正常だが重要なシステムメッセージがログファイルに記録され、それらのメッセージがシステムコンソールに送信されます。ユーザは、ファシリティタイプおよび重大度に基づいて、保存するシステムメッセージを指定できます。リアルタイムのデバッグおよび管理を強化するために、メッセージにはタイムスタンプが付加されます。

### Telnet または SSH へのロギングのイネーブル化

システム ロギング メッセージは、デフォルトまたは設定済みのロギング ファシリティおよび 重大度の値に基づいてコンソールに送信されます。

- コンソールのロギングをディセーブルにするには、no logging console コマンドをコンフィ ギュレーションモードで使用します。
- Telnet または SSH のロギングを有効にするには、 terminal monitor コマンドを実行します。
- コンソールセッションへのロギングをディセーブルまたはイネーブルにすると、その状態は、それ以後のすべてのコンソールセッションに適用されます。ユーザがセッションを終了して新規のセッションに再びログインした場合、状態は維持されています。ただし、TelnetセッションまたはSSHセッションへのロギングをイネーブルまたはディセーブルにすると、その状態はそのセッションだけに適用されます。ユーザがセッションを終了したあとは、その状態は維持されません。

この項で説明している no logging console コマンドは、コンソールロギングをディセーブルにし、デフォルトでイネーブルになっています。

switch(config) # no logging console

この項で説明している terminal monitor コマンドは、Telnet または SSH のロギングを有効に し、デフォルトではディセーブルになっています。

switch# terminal monitor

syslogの設定の詳細については、『*Cisco Nexus 9000 Series NX-OS System Management Configuration Guide*』を参照してください。

### SPAN の使用

スイッチドポートアナライザ(SPAN) ユーティリティを使って、詳細なトラブルシューティ ングの実行または特定のアプリケーションホストからトラフィックのサンプルを取得し、プロ アクティブなモニタリングと分析を行うことができます。

デバイス設定を修正しても解決できない問題がネットワークにある場合は、通常、プロトコル レベルを調べる必要があります。debug コマンドを使用すれば、エンドノードとデバイス間 の制御トラフィックを調べることができます。ただし、特定のエンドノードを発信元または宛 先とするすべてのトラフィックに焦点を当てる必要がある場合は、プロトコルアナライザを使 用してプロトコルトレースをキャプチャします。

プロトコルアナライザを使用するには、分析対象のデバイスへのラインにアナライザを挿入する必要があります。このとき、デバイスとの入出力(I/O)は中断されます。

イーサネットネットワークでは、SPANユーティリティを使用してこの問題を解決できます。 SPANを使用すると、すべてのトラフィックのコピーを取得して、デバイス内の別のポートに 転送できます。このプロセスはどの接続デバイスも中断せず、ハードウェア内で実施されるの で不要な CPU 負荷を防ぎます。

SPAN を使用すると、デバイス内で独立した SPAN セッションが作成されます。フィルタを適用して、受信したトラフィックまたは送信したトラフィックのみをキャプチャできます。

SPAN の設定の詳細については、『Cisco Nexus 9000 Series NX-OS System Management Configuration Guide』を参照してください。

## ブルー ビーコン機能の使用

一部のプラットフォームでは、プラットフォームの LED を点滅させることができます。この 機能は、ローカル管理者がトラブルシューティングや交換のためにハードウェアを迅速に識別 できるように、ハードウェアをマークするのに便利な方法です。

ハードウェア エンティティの LED を点滅させるには、次のコマンドを使用します。

| コマンド                     | 目的                    |
|--------------------------|-----------------------|
| blink chassis            | シャーシLEDを点滅させます。       |
| blink fan number         | ファン LED の1つを点滅させます。   |
| blink module slot        | 選択したモジュールのLEDを点滅させます。 |
| blink powersupply number | 電源 LED の1つを点滅させます。    |

## watch コマンドの使用

watch コマンドを使用すると、Cisco NX-OS CLI コマンド出力または UNIX コマンド出力を更新し、監視することを許可します(run bash コマンド コマンドを通して)。

次のコマンドを使用します。

watch [differences] [interval seconds] commandwatch

- differences:コマンド出力の違いを強調表示します。
- interval seconds: コマンド出力を更新する頻度を指定します。範囲は0~2147483647秒です。
- command: 監視するコマンドを指定します。

次に、watch コマンドを使用して show interface eth1/15 counters コマンドの出力を毎秒更新 し、相違点を強調表示する例を示します。

switch# watch differences interval 1 show interface eth1/15 counters

```
Every 1.0s: vsh -c "show interface eth1/15 counters" Mon Aug 31 15:52:53 2015
```

| Port    | InOctets     | InUcastPkts  |
|---------|--------------|--------------|
| Eth1/15 | 583736       | 0            |
| Port    | InMcastPkts  | InBcastPkts  |
| Eth1/15 | 2433         | 0            |
| Port    | OutOctets    | OutUcastPkts |
| Eth1/15 | 5247672      | 0            |
| Port    | OutMcastPkts | OutBcastPkts |
| Eth1/15 | 75307        | 0            |

# トラブルシューティングのツールと方法論の追加参照

#### 関連資料

| 関連項目      | マニュアル タイトル                                                          |
|-----------|---------------------------------------------------------------------|
| システム管理ツール | Cisco Nexus 9000 Series NX-OS System Management Configuration Guide |
| MIB       | Cisco Nexus 7000 Series and 9000 Series NX-OS MIB Quick Reference   |